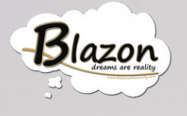

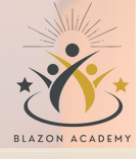

### TUTORIAL 9 La Piattaforma Buyesel

BY BLAZON ACADEMY WWW.BLAZONACADEMY.IT

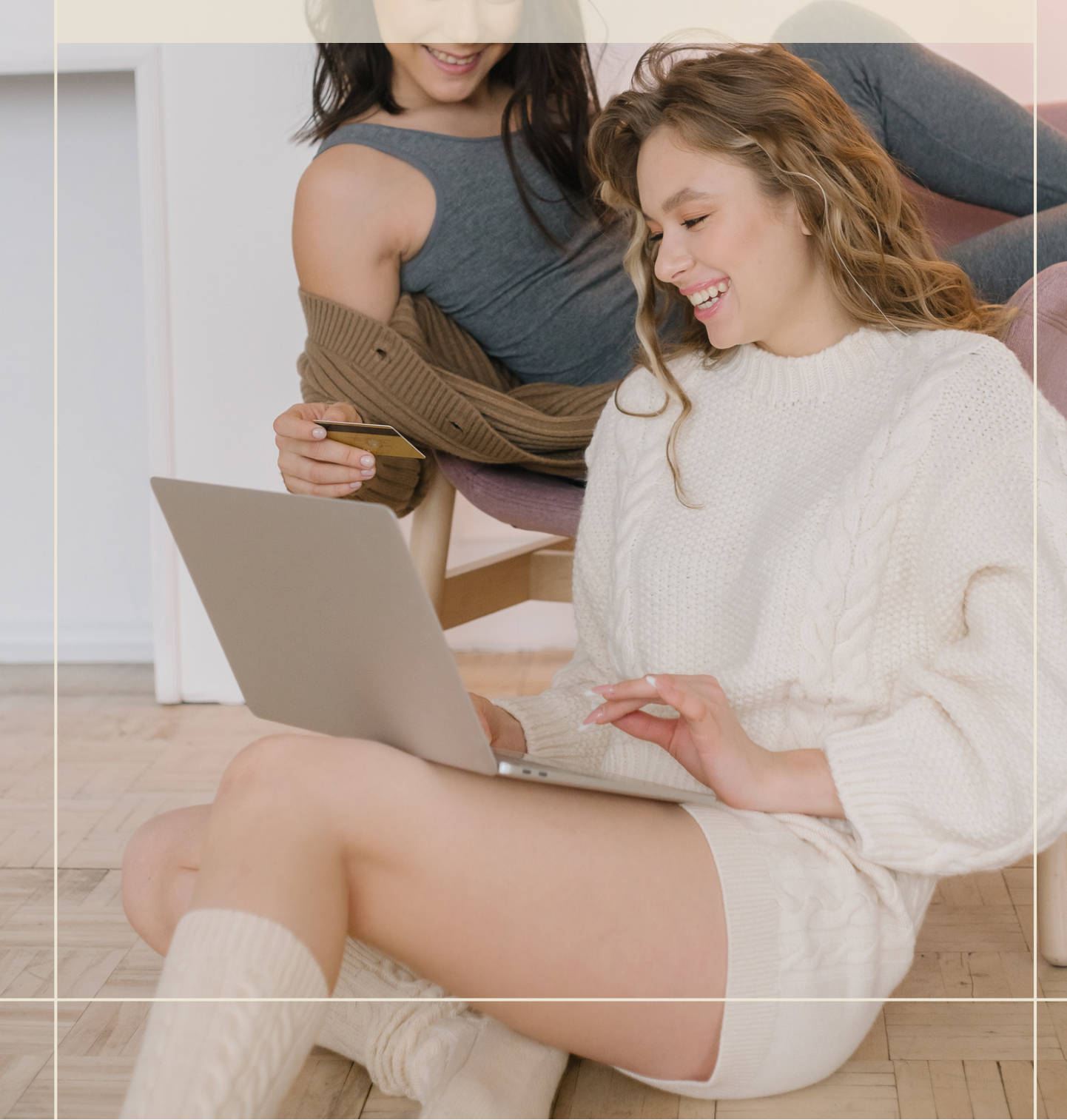

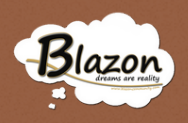

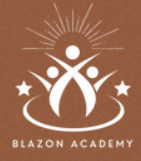

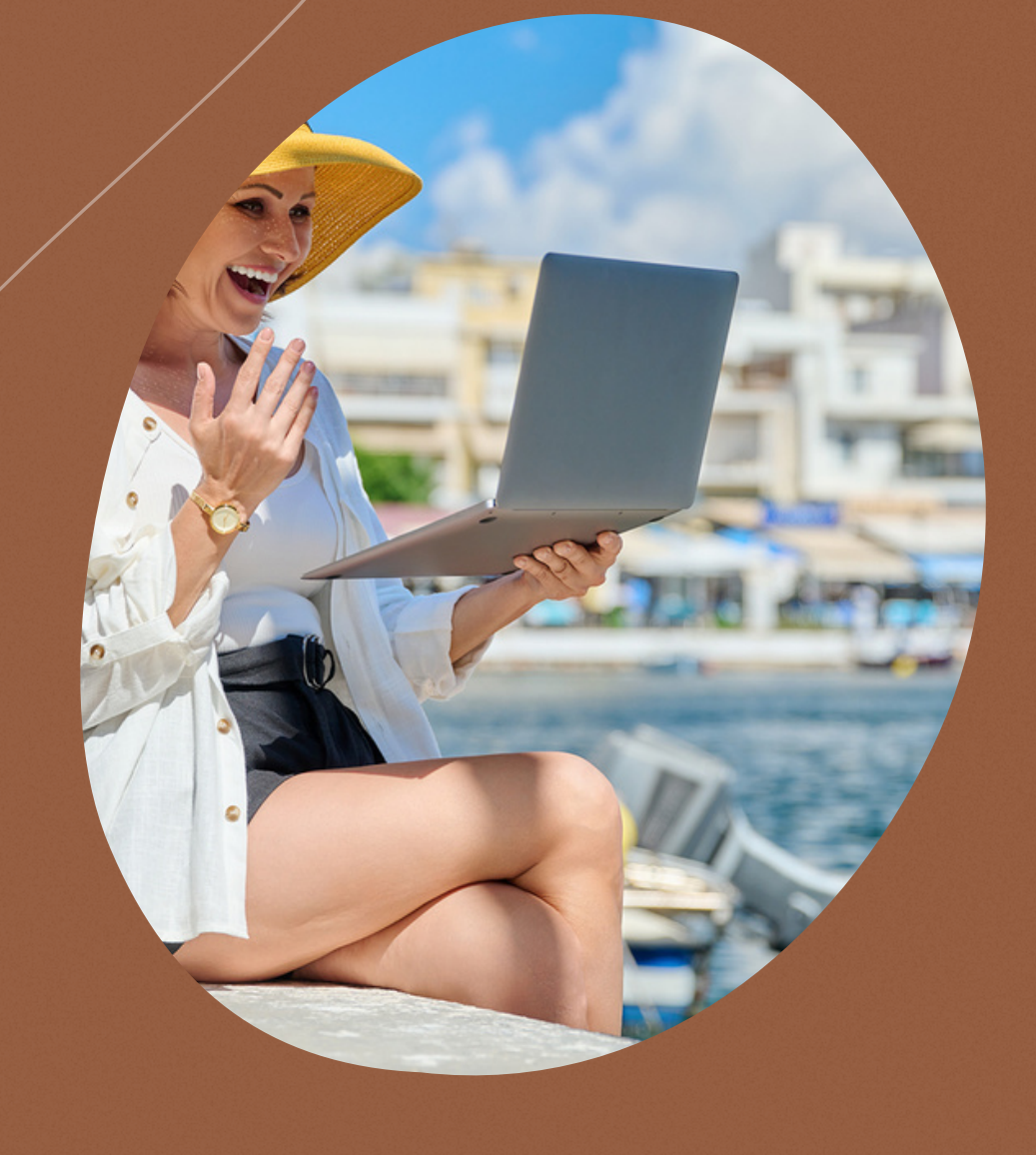

# BENVENUTI

In questo nuovo tutorial, ti guiderò attraverso il processo di accesso alla piattaforma "Buy&Sell", ovvero "acquisto e vendita". Questa funzionalità è integrata nella Wallet Page e ti consentirà di effettuare operazioni di acquisto e vendita delle monete blazon.

Il Team di Blazon Academy

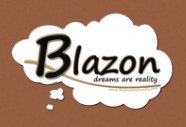

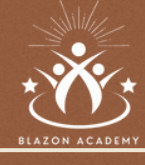

#### Introduzione

#### o2 Accedere alla Home Page

Accedere al Personal Wallet

04 - 05 La Piattaforma Buy8Sell

> oe - 08 Sezione "Buy"

sezione "Sell"

Conclusione 8 Crediti

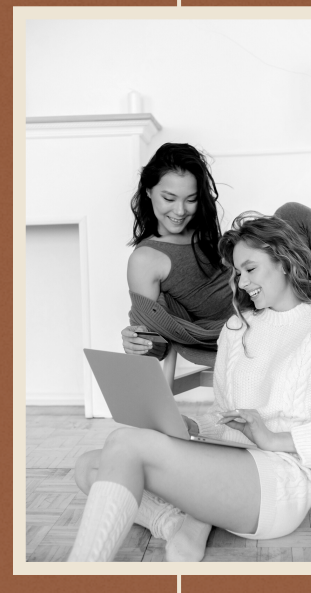

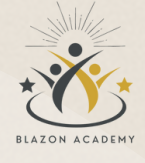

#### Blazon

### Introduzione

L'importanza di questo tutorial risiede nell'offrire una guida dettagliata e pratica per l'utilizzo efficiente della piattaforma "Buy&Sell".

L'accesso è diretto attraverso una spiegazione chiara e dettagliata. Il tutorial semplifica il percorso per iniziare operazioni di acquisto e vendita di monete blazon.

Il tutorial fornisce un'esplorazione completa dei dettagli visualizzati nella Wallet Page insieme ai comandi essenziali per avviare e gestire transazioni di moneta blazon.

Viene illustrato il processo passo dopo passo per prenotare e confermare l'acquisto di monete, garantendo una comprensione chiara delle procedure bancarie necessarie.

Con la stessa cura per i dettagli, il tutorial spiega come mettere in vendita le monete blazon e gestire le richieste in sospeso, offrendo agli utenti un quadro completo delle transazioni.

Questo tutorial è fondamentale per i nuovi utenti della piattaforma, poiché offre un'esperienza dettagliata e semplice per condurre transazioni finanziarie all'interno della piattaforma Buy&Sell della Blazon Social Job Community, garantendo una navigazione fluida e sicura attraverso le operazioni di acquisto e vendita di monte blazon.

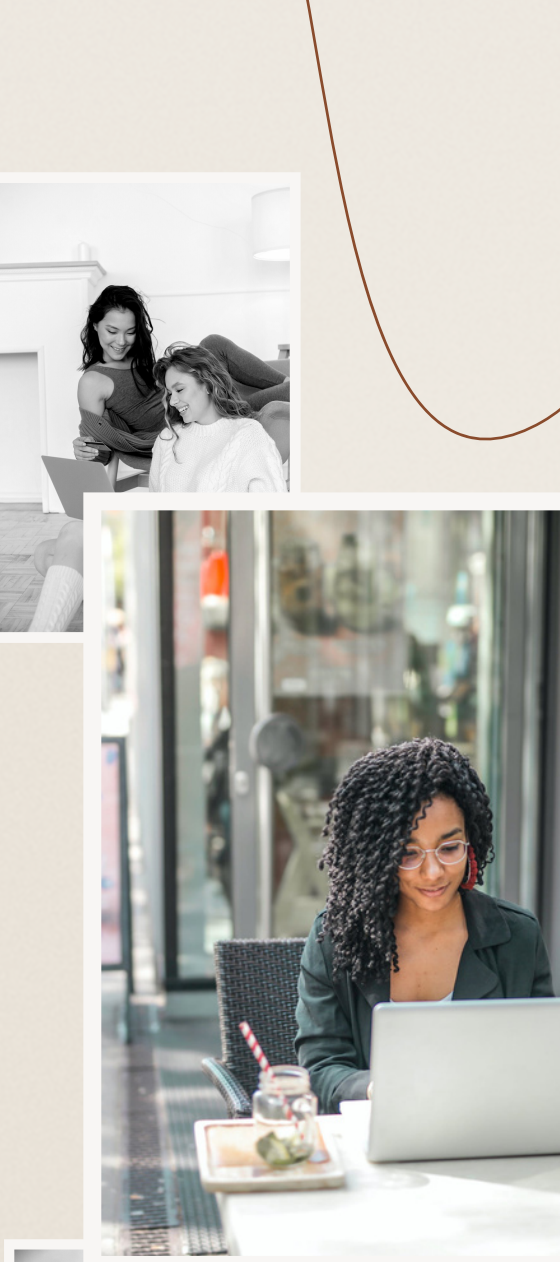

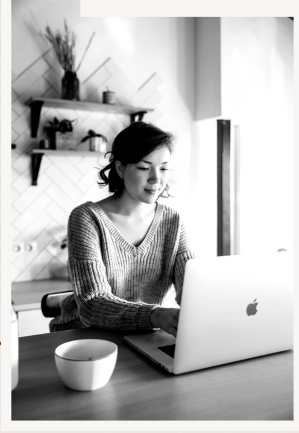

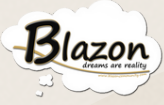

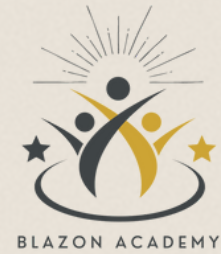

## Entrare nella pagina Principale

Dalla Home Page, accedi inserendo le tue credenziali e facendo clic sul tasto "Login".

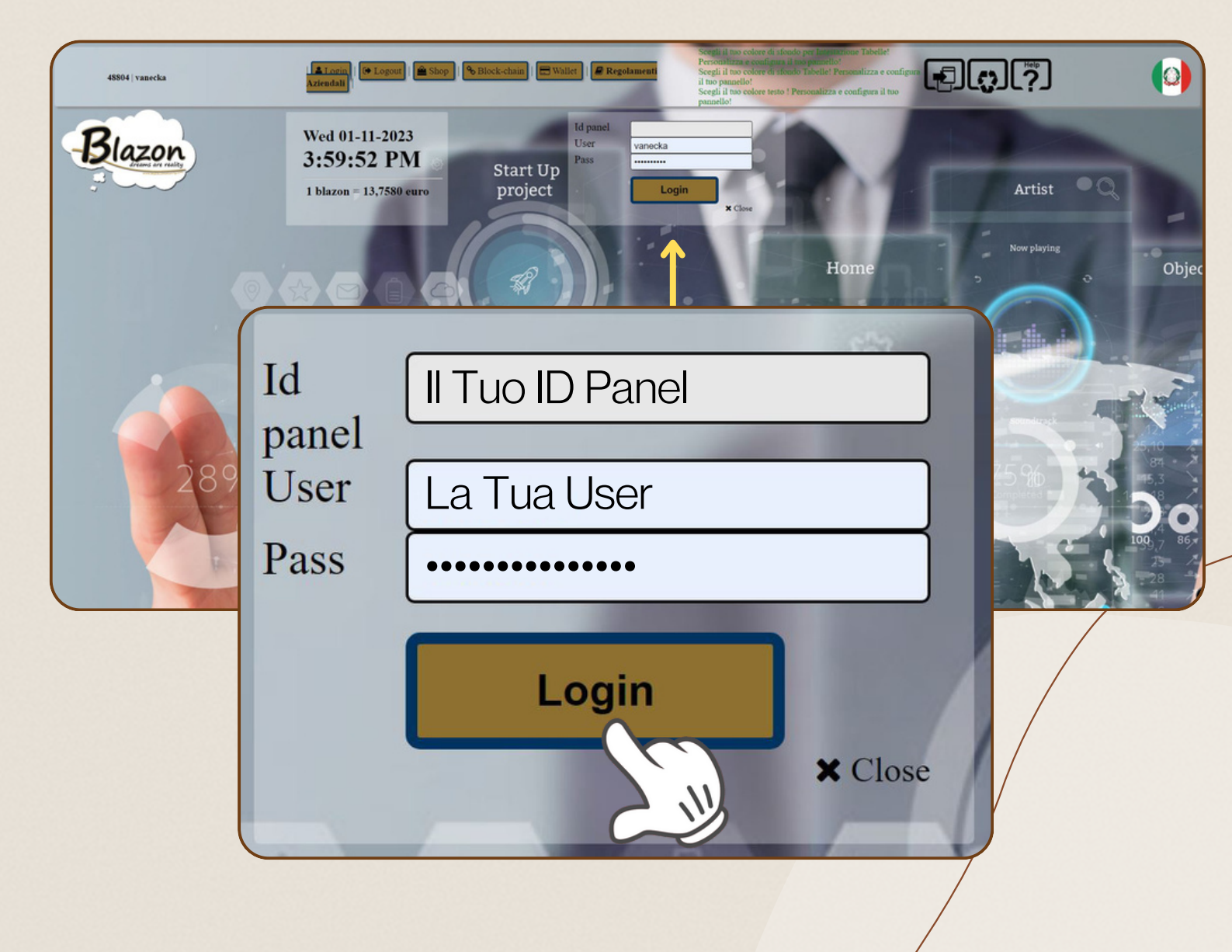

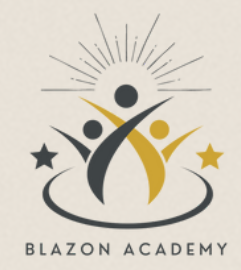

Blazon

#### Accedi alla Sezione "Personal Wallet"

Fai clic sull'icona del portafoglio per accedere al tuo "Personal Wallet".

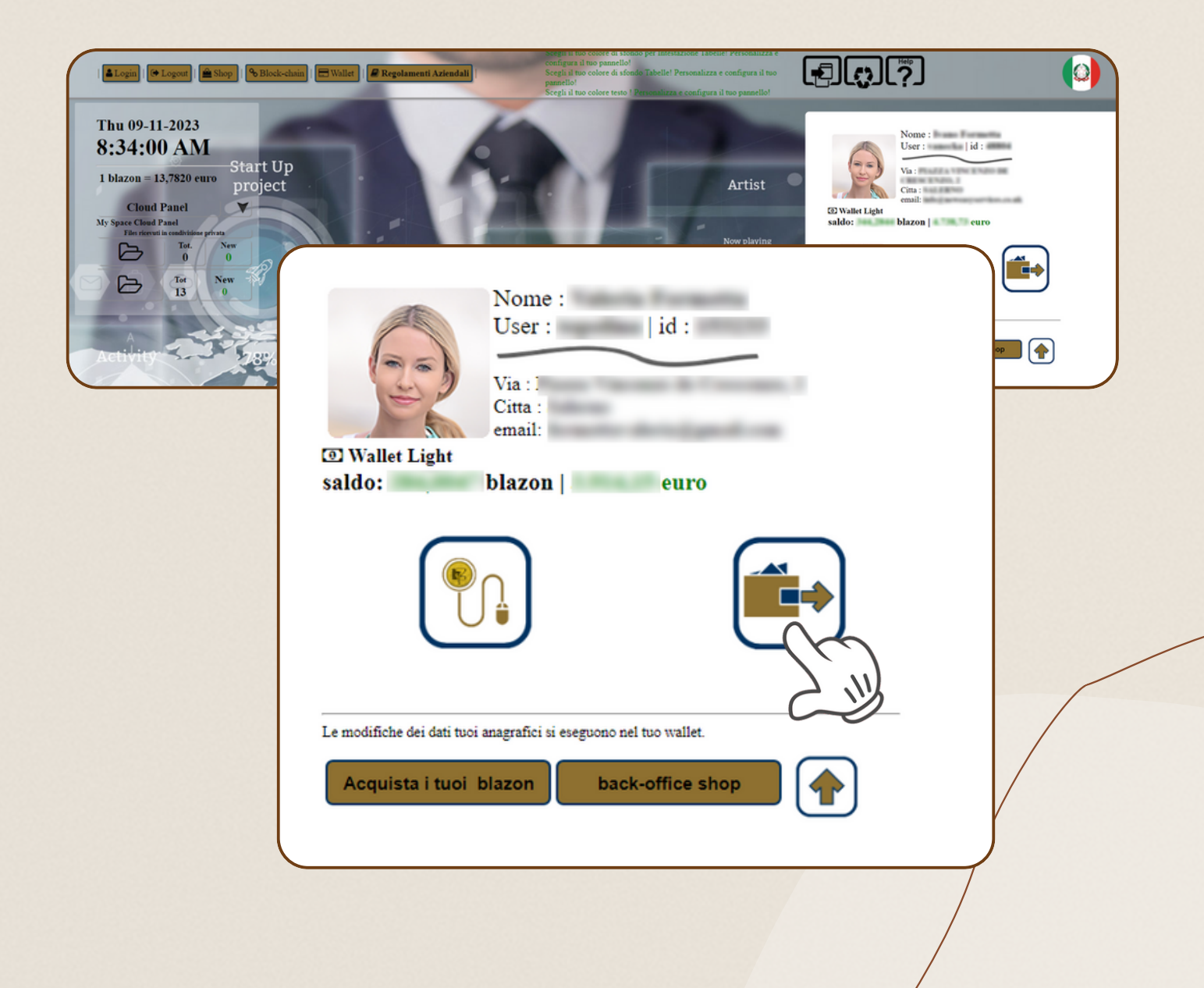

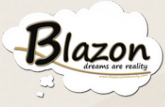

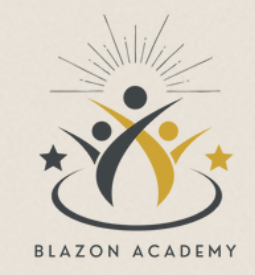

Da questa pagina, fai clic sul tasto "Buy&Sell". Si aprirà una nuova finestra di dialogo.

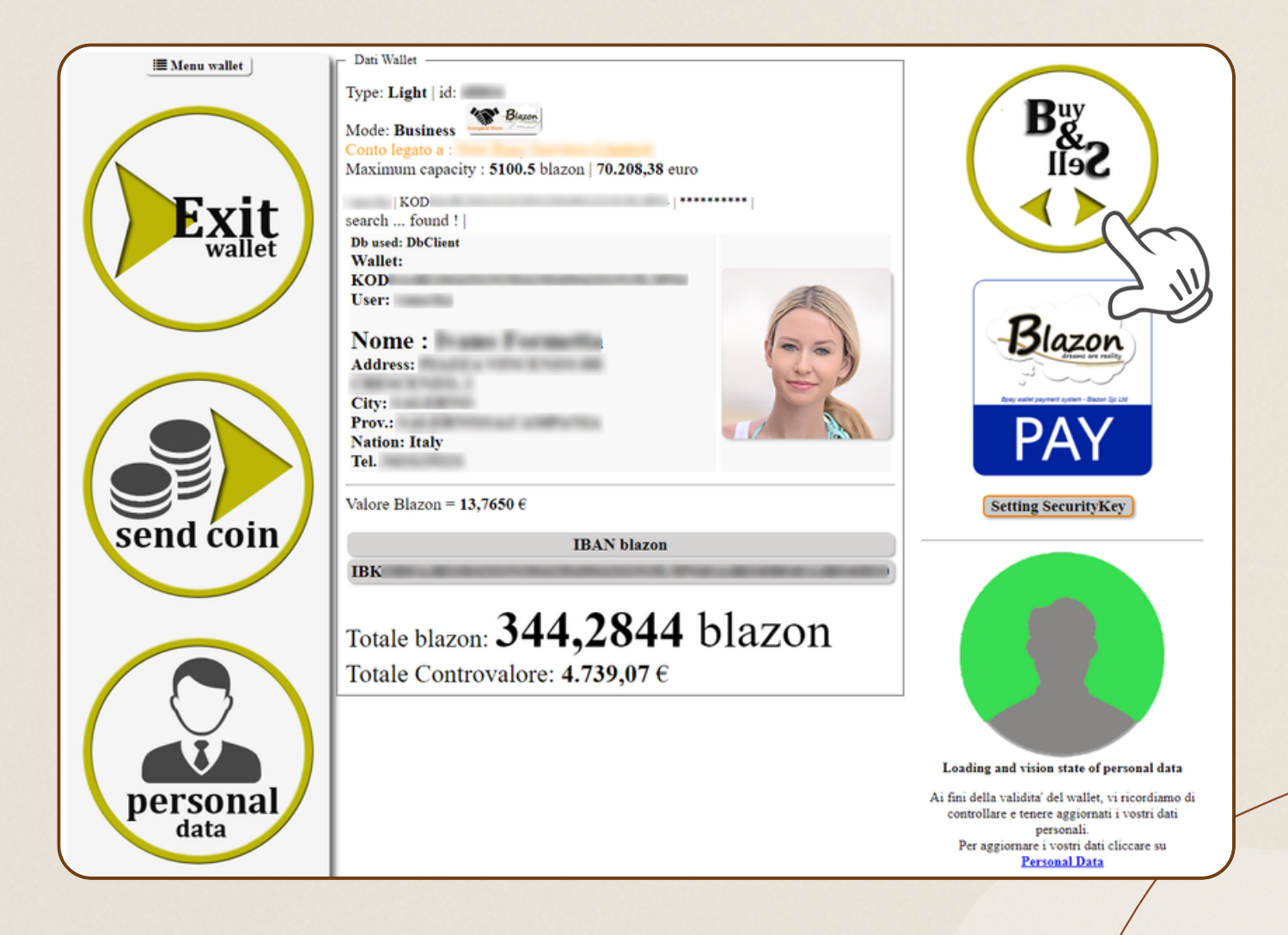

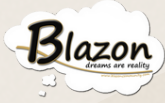

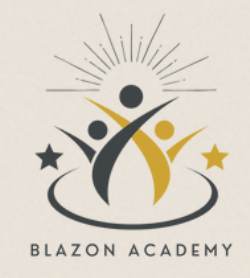

Sulla sinistra, troverai, il tuo nome e la tipologia del Wallet, l'IBAN e l'importo disponibile di monete blazon nel tuo conto. Sulla destra, troverai due pulsanti: "Buy and Sell". In basso ci sono 4 link. "Close Buy&Sell" (chiude la pagina), "Info Buy&Sell" (fornisce informazioni sulla piattaforma), "Refresh Page" (aggiorna la pagina) e "Calculate" (apre la calcolatrice per convertire in euro le monete blazon.

| Blazon<br>dreams are reality<br>IISS                                                                             |                                                                  |
|----------------------------------------------------------------------------------------------------|------------------------------------------------------------------|
| DATA LOGIN:<br>Light<br>Iban Digital coin<br>IBKOD0A<br>1 blazon = 13.776 €<br>Disponibilita' conto: blazon euro | Image: Close Buy&Sell   Info Buy&Sell   Refresh page   Calculate |
| NOMINATIVO<br>IBAN<br>TIPOLOGIA WALLET<br>DISPONIBILITÀ                                                          | Buy<br>lisc<br>i b<br>exchange platform                          |

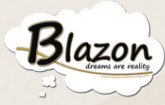

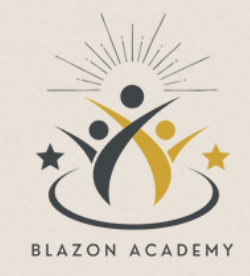

Per effettuare un'operazione di acquisto in moneta blazon, è necessario prenotare l'importo delle monete necessarie. **NOTA BENE**: è possibile effettuare una prenotazione per ciascun acquisto singolo (p.e. per l'acquisto di una Licenza, un Car Mining, Certificati o altri servizi simili), e successivamente eseguire il bonifico.

Per iniziare il processo, fai clic sul pulsante "Buy"

| Blazon<br>dreams are reality<br>Blazon                                                                           |                                     |
|----------------------------------------------------------------------------------------------------|-------------------------------------|
| DATA LOGIN:<br>Light<br>Iban Digital coin<br>IBKODOA<br>1 blazon = 13.776 €<br>Disponibilita' conto: blazon euro | Buy Sell   Refresh page   Calculate |
|                                                                                                    | Buy<br>B&                           |
|                                                                                                    | exchange platform                   |

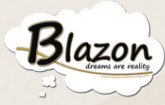

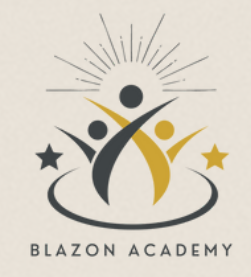

Si aprirà una nuova finestra di dialogo in cui troverai le informazioni bancarie necessarie per effettuare il bonifico.

Queste informazioni includono il nome e l'indirizzo della banca, i codici IBAN e BIC del conto.

] e il numero

I dati del beneficiario (nominativo e indirizzo di Blazon Social Job Community Limited.

#### Buy&Sell.

|               | Î<br>Dati      | Bancari per Bonifico                                |
|---------------|----------------|-----------------------------------------------------|
| Nome B        | anca           | HSBC UK BANK PLC                                    |
| Sede<br>Banca | Cross<br>Golde | Road 897 Finchley Road<br>ers Green Londra NW11 7NX |
| Iban (        | GB94H          | BUK40031121768409                                   |
| Cod Bic       | H              | IBUKGB4BXXX                                         |
|               |                |                                                     |

#### Dati Banca Intermediaria

Nome Banca

Sede Banca

Cod Bic

Blazon Dati Beneficiario

Nome<br/>BeneficiarioBlazon Social Job Community<br/>LtdSede3 Gower Street, London, WC1E

Beneficiario 6HA,RegnoUnito

Inserire nella CAUSALE :

Acquisto blazon per noleggio server - User[

id Buy&Sell relativo all'acquisto generato.

Il tuo acquisto sarà messo in **PENDING** fino al riscontro di avvenuto pagamento. Appena effettuato il riscontro ti verranno accreditati gli blazon richiesti su questo conto.

Costo servizio di commissione: Gratuito | Free

Dopo aver visualizzato le informazioni bancarie, procedi inserendo la causale del bonifico, assicurandoti di includere il codice ID, generato dal sistema alla fine della procedura di prenotazione.

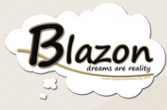

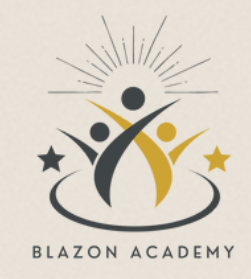

Nella sezione "**Blazon Amount in Purchase**" hai la possibilità di utilizzare la calcolatrice per quantificare la conversione dei 'Blazon money' in Euro.

Una volta calcolato l'importo desiderato, sia in monete blazon che in Euro, fai clic sul pulsante "**Confirm Purchase**" per confermare l'operazione.

| 10 blazon   137,76 euro   Bonifico Bonifico   Bonifico Confirm purchase   Confirm purchase Solution   Calcola il cambio in euro n° blazon : [0]   Calculate Euro Calculate Euro   137,76 euro                                                                                                    |                | 🔒 blazon amount in purc   | hase                  |
|----------------------------------------------------------------------------------------------------|----------------|---------------------------|-----------------------|
| interference   interference   interference <th>Blazon</th> <th>10</th> <th>blazon</th> | Blazon         | 10                        | blazon                |
| Buy Type Bonifico<br>Giroconto<br>Confirm purchase<br>D<br>Calcola il cambio in euro<br>n° blazon : 10<br>Calculate Euro<br>137,76 euro                                                                                                    | €              | 137,76                    | euro                  |
| Confirm purchase                                                                                                    | Buy Type       | Bonifico ~                | Bonifico<br>Giroconto |
| Calcola il cambio in euro<br>n° blazon : 10<br>Calculate Euro<br>137,76 euro                                                                                                    |                | Confirm purchase          |                       |
| n° blazon : 10<br>Calculate Euro<br>137,76 euro                                                                                                    |                | Calcola il cambio in euro |                       |
| Calculate Euro<br>137,76 euro                                                                                                    |                | n° blazo                  | n : 10                |
| <b>137,76</b> euro                                                                                                    | Calculate Euro |                           |                       |
| <u>Close</u>                                                                                                    |                |                           | 137,76 euro           |
|                                                                                                    |                |                           | <u>Close</u>          |

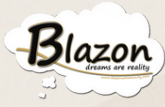

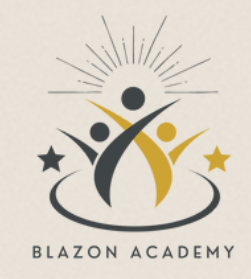

Con la funzione "**Sell**", hai la possibilità di mettere in vendita le tue monete blazon.

Per farlo, fai clic sul pulsante "Sell", si aprirà una finestra di dialogo dalla quale potrai ordinare la vendita delle monete blazon per ricevere il controvalore in euro tramite bonifico bancario.

| Blazon<br>dreams are reality<br>Buy<br>IISS                                                             |                                                                     |
|----------------------------------------------------------------------------------------------------|---------------------------------------------------------------------|
| DATA LOGIN:<br>Iban Digital coin<br>IBKOD0A<br>1 blazon = 13.776 €<br>Disponibilita' conto: blazon euro | Sell<br>Sell<br>Close Buy&Sell   Info Buy&Sell   Refresh particular |
|                                                                                                    | Buy                                                                 |
|                                                                                                    | Seil                                                                |
|                                                                                                    |                                                                     |

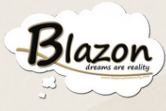

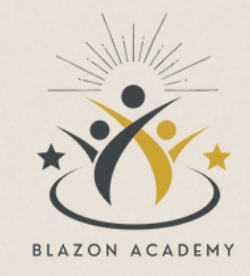

Seleziona la quantità di monete dall'apposito menu a tendina e conferma l'operazione facendo clic sul pulsante "Invia importo".

| id blazon<br>i≡ Tot.:                                                                                                    | Euro<br>0,00 euro | Verso | Status | Data |       |
|----------------------------------------------------------------------------------------------------|-------------------|-------|--------|------|-------|
| min. exit: 10 blazon                                                                                                    |                   |       |        |      |       |
| id Wallet:<br>Request: 0<br>Limit: 3500<br>Value: 13.776<br>Available c/c :<br>Your Bank:<br>Code Swift/Bic:<br>IBAN euro | blazon            | €     |        |      |       |
|                                                                                                    | Invia Im          | porto |        |      |       |
|                                                                                                    | 2                 | I     |        |      |       |
|                                                                                                    |                   |       |        |      | Close |

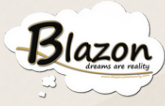

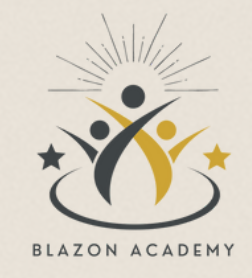

La richiesta inviata sarà presente nella sezione "**Available**" della pagina "Buy&Sell" posta sulla destra della finestra. Potrai annullare la richiesta cliccando sul tasto "**Resume**" all'interno della sezione.

Quando la richiesta sarà in pagamento, passerà nella sezione "**Pending**" e una volta liquidata, verrà spostata nella sezione "**Completed Sell**".

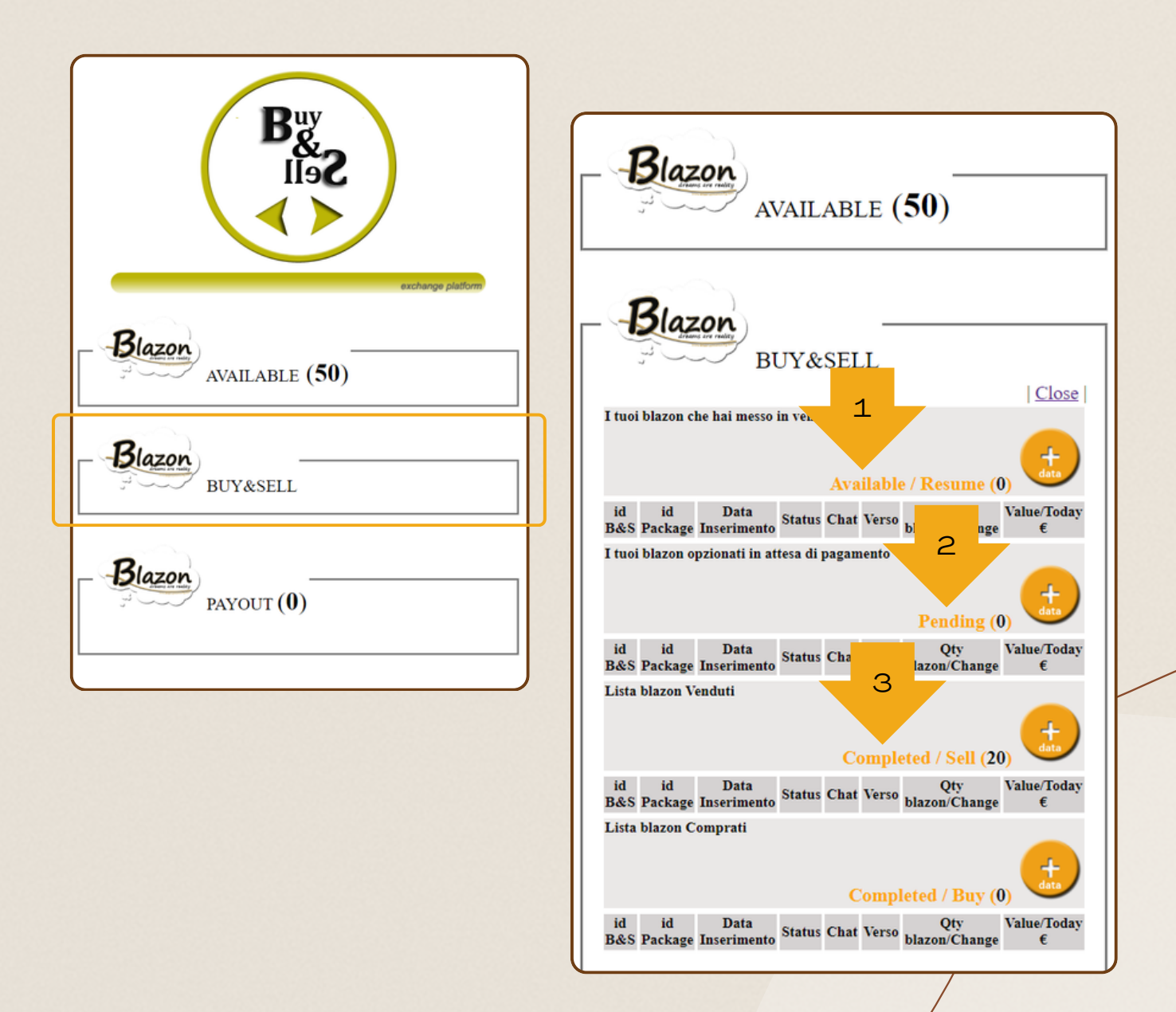

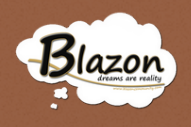

#### Conclusione

In conclusione, questo tutorial sulla piattaforma "Buy&Sell" all'interno della "Blazon Social Job Community" rappresenta un prezioso strumento per gli utenti desiderosi di comprendere e utilizzare in modo efficace le funzionalità di acquisto e vendita di "Blazon Money". Offrendo dettagliate istruzioni e passaggi chiari, si propone come una risorsa essenziale per coloro che desiderano condurre operazioni finanziarie all'interno della community, consentendo una navigazione agevole e sicura all'interno della piattaforma. Questo tutorial costituisce un punto di partenza fondamentale per gli utenti, fornendo loro la fiducia e la padronanza necessarie per sfruttare appieno le opportunità offerte dalla piattaforma "Buy&Sell" all'interno di Blazon.

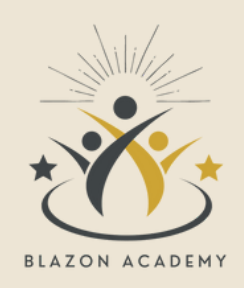

#### GRAZIE PER L'ATTENZIONE SU QUESTO TUTORIAL

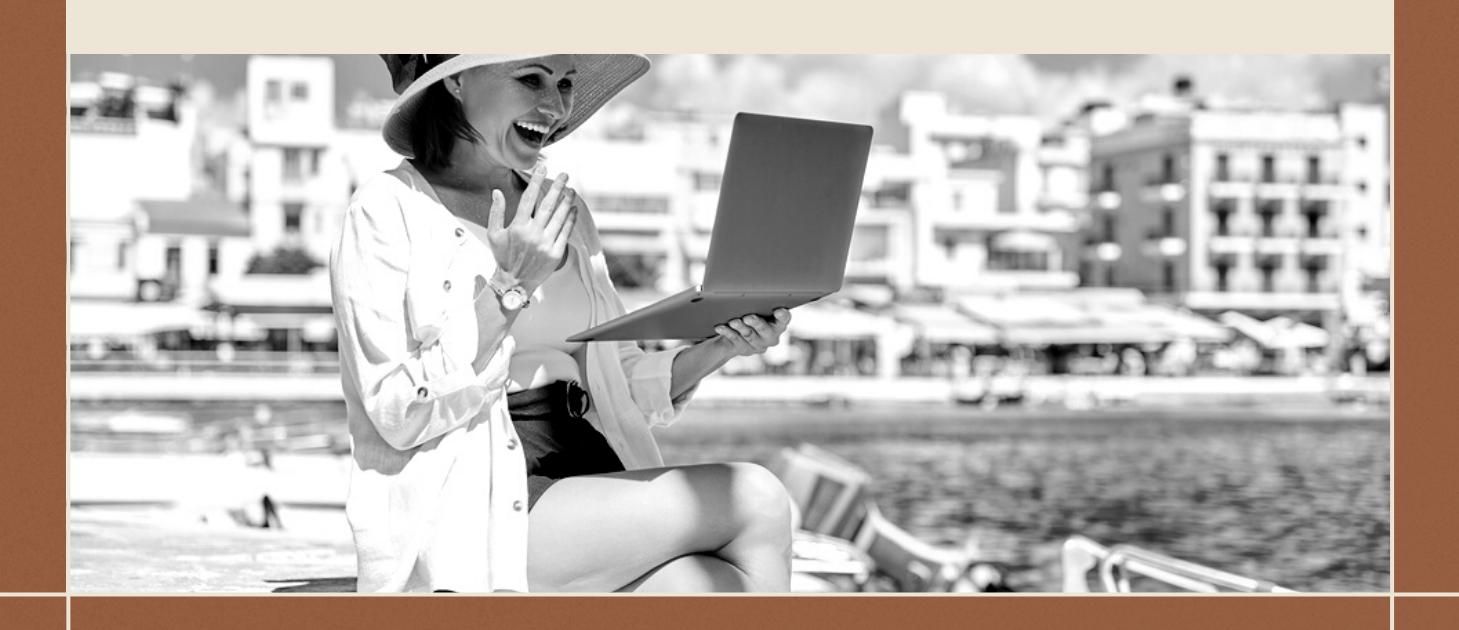

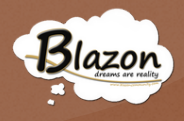

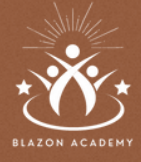

HAI BISOGNO DI MAGGIORI INFORMAZIONI E SUPPORTO?

#### Blazon Academy

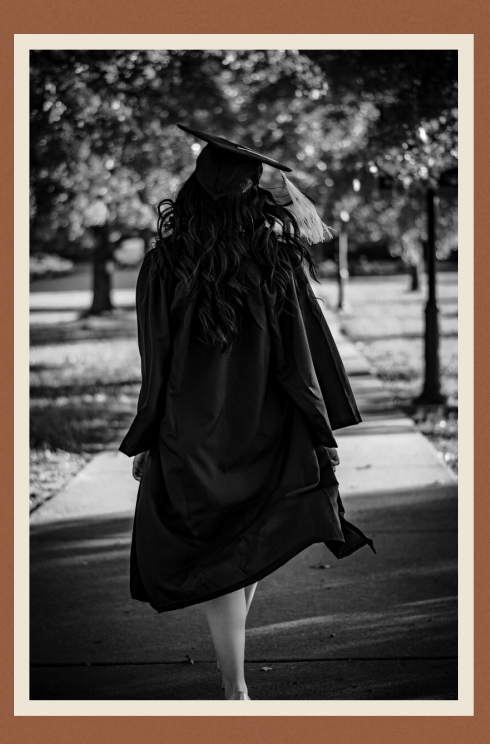

LA SCUOLA DI FORMAZIONE DI BLAZON SOCIAL JOB COMMUNITY <u>WWW.BLAZONACADEMY.IT</u> INFO@BLAZONACADEMY.IT

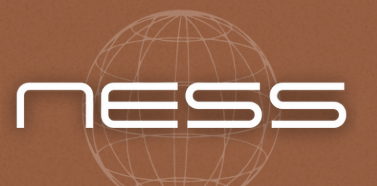

TUTORIAL REALIZZATI DA NEW EASY SEVICES LIMITED